# **Tutorial 2. How to Search Advanced Features of the Online Catalog**

Follow Steps below to search the Library's Collections and see Special Features Go to: <u>http://www.pacificcollege.edu/current/library/san-diego</u>

| Pacific College<br>Oriental Medic                                                                       | About Prospect                                                                                                    | tive Students Current St                                  | udents Alumni Patie                                             | nts Continuing Educa                                                                                                    | tion Resources N      | News & Events  |
|----------------------------------------------------------------------------------------------------|----------------------------------------------------------------------------------------------------|-----------------------------------------------------------|-----------------------------------------------------------------|----------------------------------------------------------------------------------------------------|-----------------------|----------------|
|                                                                                                    | MyPCOM » Academic & Ev                                                                                                    | vents Calendar » Acad                                     | emics Financial Aid                                             | Library Contact Us                                                                                                    | Blog »                |                |
|                                                                                                    |                                                                                                    |                                                           |                                                                 | San Diego<br>New York<br>Chicago<br>News & Awards<br>Services<br>e-Resources<br>Media<br>Digital Materials<br>Registry<br>Other Libraries, etc. | Coline Catalo         |                |
| TOME FORKERTOTODEN                                                                                      | CONCERNMENT OF THE DIEGO CAMP                                                                                                    |                                                           |                                                                 |                                                                                                    |                       |                |
| San Die                                                                                                 | go Campu                                                                                                    | is Libra                                                  | ry                                                              |                                                                                                    |                       |                |
| The College's three can<br>acificcollege.edu/current/library/san-diego                                  | pus libraries (Chicago, New )                                                                                                    | York and San Diego) h                                     | ave a cumulative co                                             | llection of over 47,00                                                                                                    | 00 titles of print ar | nd over 140,00 |
| 1. Select Onli                                                                                          | ne Catalog                                                                                                    | , £ £ 111                                                 | ана на 1944.<br>Спорта на 1944.                                 | ••••••••••••••••••••••••••••••••••••••                                                                                                    |                       | The The        |
| Pacific Co<br>Catalog<br>Search for<br>Search by<br>Material Type                                       | Ilege of Oriental /<br>COM Library - San Diego V<br>Exact Words<br>eywords V                                                                   | Medicine<br>Seat<br>Clea<br>Go t<br>Prop                  | ch Now<br>r Search<br>o Power Search<br>erties                  |                                                                                                    |                       |                |
| A to Z Recent Ar<br>Copyright © CyberTools, Inc. 20                                                     | rivals Library Home                                                                                                    | Search PubMed                                             | E-Journals &                                                    | Print Journals                                                                                                    | Books A-Z             | Help           |
| 2. Search Opt<br>Keyword, Au<br>Pacific Co<br>Catalog P<br>Search for A<br>Search by A<br>Material Type | tions Include:<br>thors, Titles or<br>llege of Oriental /<br>COM Library - San Diego V<br>:upuncture<br>Exact Words<br>eywords<br>thors<br>tes | · Journals, S<br>Medicine<br>Sea<br>Clea<br>Got<br>V Prot | Subjects, N<br>rch Now<br>r Search<br>o Power Search<br>verties | Numbers                                                                                                    |                       |                |
| A to Z Recent / Er<br>Copyright © CyberTools, Inc Nu                                                    | ubject Headings<br>hhanced Subject Headings<br>umbers                                                                                          | Search PubMed                                             | E-Journals &                                                    | Print Journals                                                                                                    | Books A-Z             | Help           |
|                                                                                                    |                                                                                                    |                                                           |                                                                 |                                                                                                    |                       |                |

# 3. Special Search Features: A to Z, Recent Arrivals, PubMed, E-Jrls, Books

| of Oriental N     | Medicine                                                                        |                                                                                                    |                                                                                                    |                                                                                                    |
|-------------------|---------------------------------------------------------------------------------|----------------------------------------------------------------------------------------------------|----------------------------------------------------------------------------------------------------|----------------------------------------------------------------------------------------------------|
| ary - San Diego 🗸 |                                                                                 |                                                                                                    |                                                                                                    |                                                                                                    |
| Vedicine          | Search                                                                          | Now                                                                                                    |                                                                                                    |                                                                                                    |
| Words             | Clear                                                                           | Search                                                                                                    |                                                                                                    |                                                                                                    |
| s 🗸               | Go to I                                                                         | Power Search                                                                                                    |                                                                                                    |                                                                                                    |
|                   | ✓ Proper                                                                        | ties                                                                                                    |                                                                                                    |                                                                                                    |
| Library Home      | Search PubMed                                                                   | E-Journals & Print Journals                                                                                                    | Books A-2                                                                                                    | Help                                                                                                    |
|                   | of Oriental A<br>ary - San Diego V<br>Vedicine<br>Words<br>es V<br>Library Home | of Oriental Medicine<br>ary - San Diego V<br>Vedicine Search<br>Words Clear<br>is Go to<br>Proper<br>Library Home Search PubMed | of Oriental Medicine<br>ary - San Diego V<br>Vedicine Search Now<br>Words Clear Search<br>is V Go to Power Search<br>Properties<br>Library Home Search PubMed E-Journals & Print Journals | of Oriental Medicine<br>ary - San Diego V<br>Medicine Search Now<br>Words Clear Search<br>as V Go to Power Search<br>Properties<br>Library Home Search PubMed E-Journals & Print Journals Books A |

#### 4. See A to Z Options below- Book, Journals, Dissertations, Ref Papers...

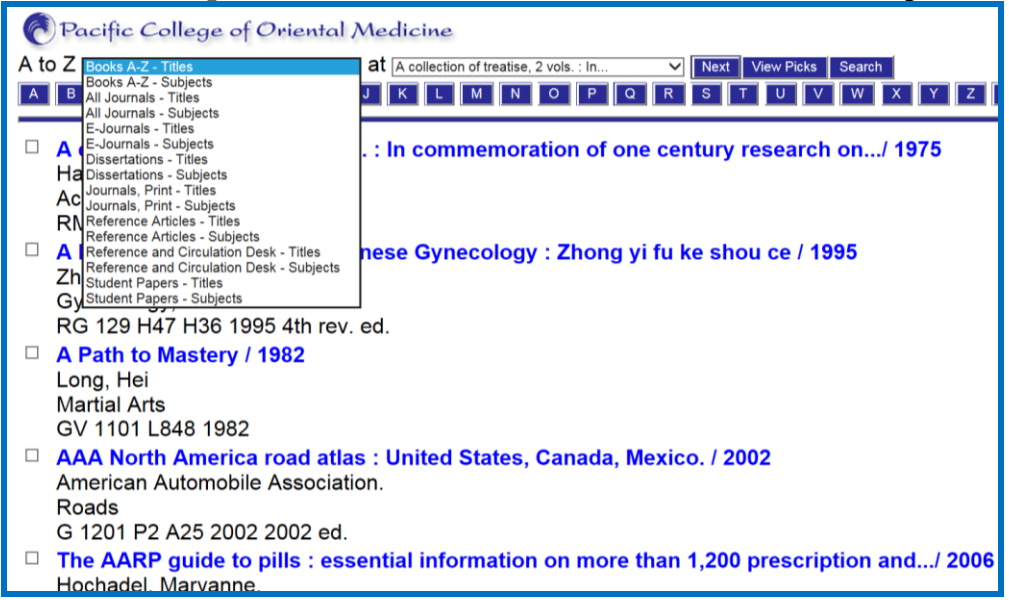

#### 5. Select A to Z – All Journals for print and links to online sources

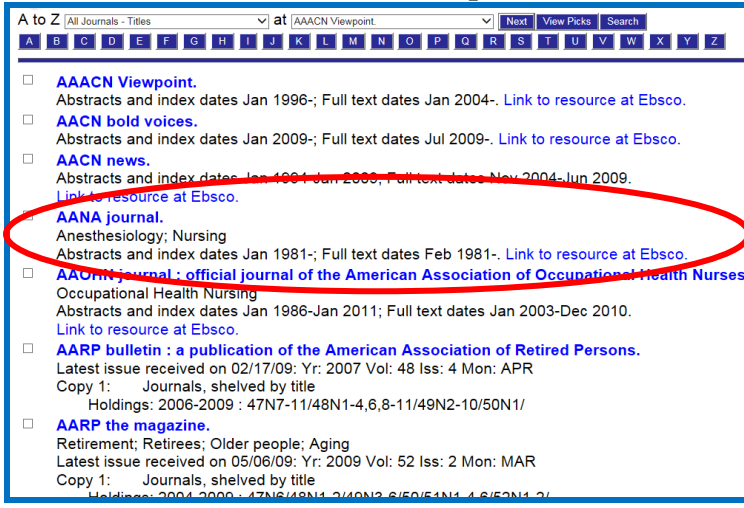

### 6. Select A to Z – Books by subjects or titles

| Pacific College of Oriental Medicine     |                                                |
|------------------------------------------|------------------------------------------------|
| A to Z Books A-Z - Subjects View Picks   | Search                                         |
| A B C D E F G H I J K L M                | N O P Q R S T U V W Y Z ?12                    |
| Abdomen (2)                              | □Abdomen, Acute (1)                            |
| □ Abdominal exercises. (2)               | □Aboriginal Australians (1)                    |
| □ Abortifacients (1)                     | □ Abortion, Induced. (1)                       |
| □Abstracting. (1)                        | □Academic writing. (2)                         |
| □Accounting. (1)                         | □Accupuncture (3)                              |
| □Acid-Base Equilibrium. (3)              | □Acid-Base Imbalance (2)                       |
| □Acid-base imbalances (2)                | □ Acne (1)                                     |
| □Acne Vulgaris (1)                       | □ Acquired Immunodeficiency Syndrome (14)      |
| □Activity programs in education. (1)     | □Acupoint (1)                                  |
| □acupoints (1)                           | □ Acupressure. (40)                            |
| □Acupressure for animals. (1)            | □Acupressure for children. (3)                 |
| □Acupressure points (4)                  | □Acupucture points (1)                         |
| □Acupuncture (324)                       | □acupuncture case studies (3)                  |
| □Acupuncture Law & legislation States (3 | ) □Acupuncture and Oriental Medicine (AOM) (1) |
| □Acupuncture anesthesia (7)              | □Acupuncture channel (1)                       |
| □ Acupuncture for Children (7)           | □Acupuncture points (100)                      |

## 7. Access to Pub Med from Online Catalog

| Pacific College of Oriental Medicine                                                                            |           |
|----------------------------------------------------------------------------------------------------|-----------|
| Catalog PCOM Library - San Diego 🗸                                                                              |           |
| Search for Journal of Alternative and Comp Medicine Search Now                                                  |           |
| ☑ Exact Words Clear Search                                                                                      |           |
| Search by Keywords                                                                                              |           |
| Material Type All                                                                                               |           |
| A to Z Recent Arrivals Library Home Search PubMed E-Journals & Print Journals Copyright © CyberTools, Inc. 2015 | Books A-Z |

### 8. Direct Access to PubMed for Journal Articles. See PubMed Tutorials

| Pub Med.gov                                                                   |                                                                                                    |                                                                                                    |
|-------------------------------------------------------------------------------|----------------------------------------------------------------------------------------------------|----------------------------------------------------------------------------------------------------|
| US National Library of Medicine<br>National Institutes of Health              | Advanced                                                                                                    | Search                                                                                                    |
|                                                                               | PubMed<br>PubMed comprises more than 24 million citations for<br>biomedical literature from MEDLINE, life science journals,<br>and online books. Citations may include links to full-text | PubMed Commons<br>Featured comment - Sep 10<br>Finding cellular origins of fibrosis: Journal                                                                                         |
|                                                                               | content from PubMed Central and publisher web sites                                                                                                    | club @NephJC sums up discussion with<br>authors & others. <u>1.usa.gov/1N4rYDS</u>                                                                                                   |
| Using PubMed                                                                  | content from PubMed Central and publisher web sites PubMed Tools                                                                                                    | club @NephJC sums up discussion with<br>authors & others. <u>1.usa.gov/1N4rYDS</u>                                                                                                   |
| Using PubMed<br>PubMed Quick Start Guide                                      | content from PubMed Central and publisher web sites PubMed Tools PubMed Mobile                                                                                                    | club @NephJC sums up discussion with<br>authors & others. <u>1.usa.gov/1N4rYDS</u><br>More Resources<br><u>MeSH Database</u>                                                         |
| Using PubMed<br>PubMed Quick Start Guide<br>Full Text Articles                | content from PubMed Central and publisher web sites PubMed Tools PubMed Mobile Single Citation Matcher                                                                                    | club @NephJC sums up discussion with<br>authors & others. <u>1.usa.gov/1N4rYDS</u><br>More Resources<br><u>MeSH Database</u><br>Journals in NCBI Databases                           |
| Using PubMed<br>PubMed Quick Start Guide<br>Full Text Articles<br>PubMed FAQs | content from PubMed Central and publisher web sites PubMed Tools PubMed Mobile Single Citation Matcher Batch Citation Matcher                                                             | club @NephJC sums up discussion with<br>authors & others. <u>1.usa.gov/1N4rYDS</u><br>More Resources<br><u>MeSH Database</u><br>Journals in NCBI Databases<br><u>Clinical Trials</u> |

9. Thank you for participating. If you cannot find what you need, please contact the Library for additional assistance, 619-574-6909 ext 132